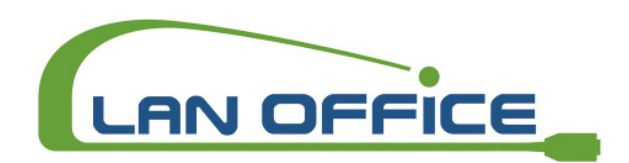

## Upgrade Prozedur für den LanXPLORER

Bitte beachten Sie, dass die Batterien/Akkus voll geladen sind.

- 1) LanXPLORER
- 2) USB Stick (mind. 20MB)
- 3) eventuell Netzgerät
- 4) Neueste Upgradedatei (xxx.bin)

## Firmware Upgrade:

I. Laden Sie die aktuelle Softwareversion von unserer Homepage unter <u>www.lanoffice.at</u> -> Download Bereich -> LanXPLORER -> LanXPLORER-md5.bin

## LanXPLORER:

- II. Speichern Sie die neue Firmware Datei "LanXPLORER-md5.bin auf einen leeren USB Stick
- III. Stecken Sie den USB Stick in die USB Schnittstelle des LanXPLORER`s (oberhalb des Displays)
- IV. Starten Sie den LanXPLORER (überprüfen Sie die Kapazität der Batterien/Akkus)
- V. Grundmenü -> SETUP (oder blaue Taste F4) -> SYSTEM -> UPDATE -> UPDATE (oder blaue Taste F1)

Nach erfolgtem Neustart können Sie das korrekte Upgrade unter dem Menüpunkt: Grundmenü -> SETUP (oder blaue Taste F4) -> SYSTEM -> ÜBER -> Software Version 1.0.xx